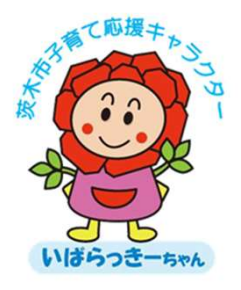

# ー時保育スマイル 新システム予約申請マニュアル

予約システムヘアクセス・ログインします <u>https://www.ibarakicity-onikuru-ichijihoiku.jp/</u>

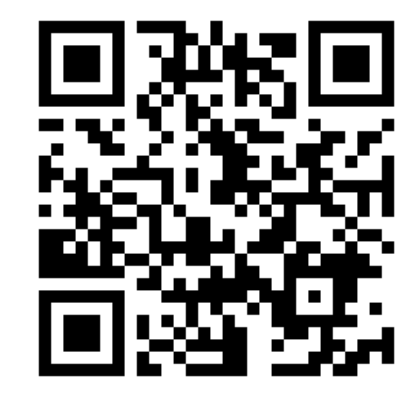

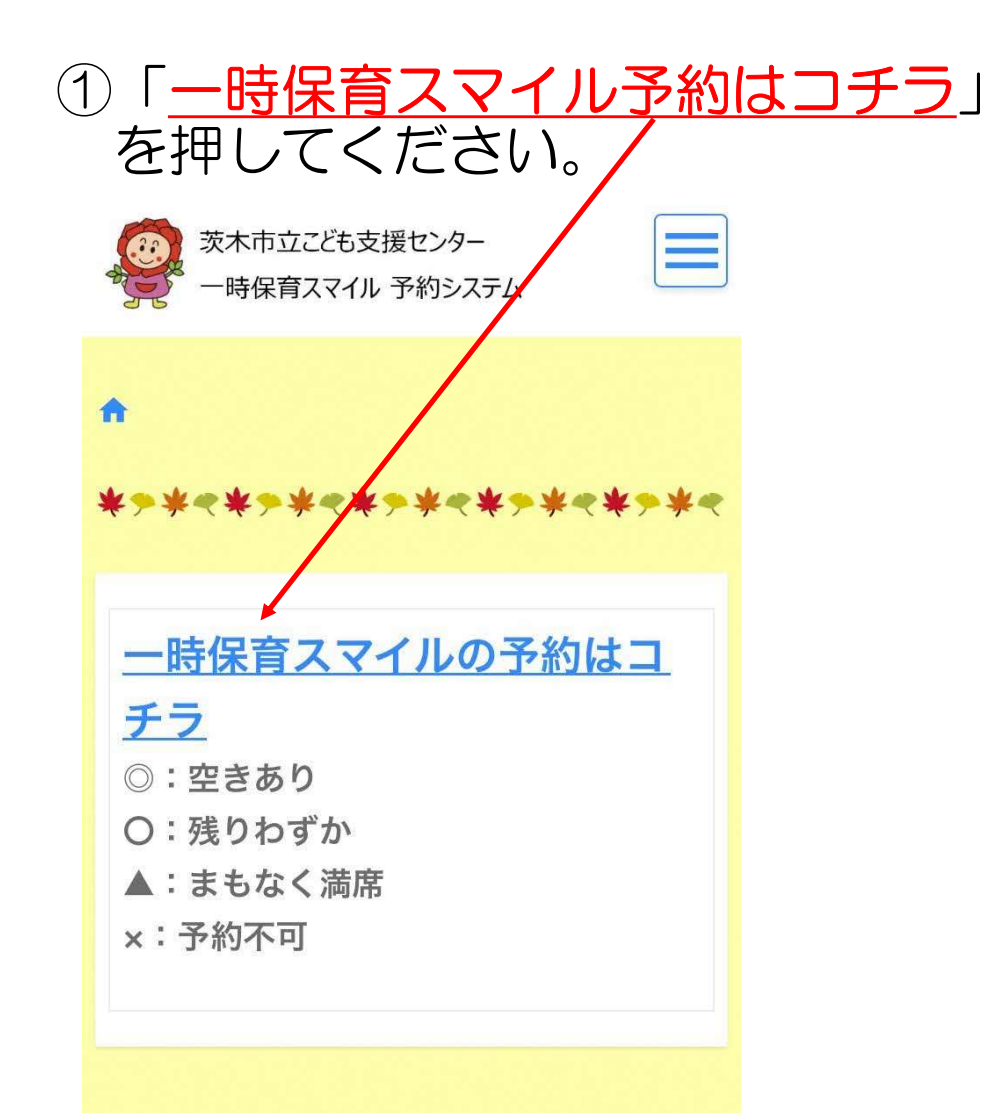

# ②予約したい日時を選択してください。 水色になっている箇所が予約可能です。 「×」になっていたり、グレーになっている箇所は選択できません。

| く<br>Week<br>で<br>時間表示 | <b>₩ 2(</b> | 024/09/17         | 7(火)  | >      | 利用開始時刻の         |
|------------------------|-------------|-------------------|-------|--------|-----------------|
| 受予                     | 付期間外        | 空きなし 🧰 空<br>確定の予約 | きあり   | ^      | ◎を選択して<br>ください。 |
|                        | 09/17(火)    | 09/18(水)          |       |        |                 |
|                        | 当日利用枠       | 当日利用枠             | 事前予約枠 | 当日。    |                 |
| 11:00                  | 0           | O                 | Ø     | (      |                 |
|                        | Ø           | Ø                 | Ø     | (      |                 |
| 12:00                  | Ø           | Ø                 | Ø     | (      |                 |
|                        | Ø           | Ø                 | Ø     | (      |                 |
| 13:00                  | Ø           | Ø                 | Ø     | (      |                 |
|                        | Ø           | Ø                 | Ø     | (      |                 |
| 14:00                  | Ø           | Ø                 | Ø     | (      |                 |
|                        | Ø           | Ø                 | Ø     | (      |                 |
| 15:00                  | Ø           | Ø                 | Ø     | $\sim$ |                 |
|                        | 0           | 0                 | 0     |        |                 |

#### ③利用日・利用時間を確認し、 予約時間を選択してください。

#### 方と異なる場合は入力してください。 ☆>ー時保育スマイル予約状況 > 予約申請 利用目的 必須 ● 1.リフレッシュ ○ 2.通院 3 ○ 3.病気又は負傷 入力 確認 完了 お迎えの方※当日のお迎えの方が、利用登録 ○ 4.社会的行事(学校行事、懇談等) 時の「保護者」と異なる場合のみ ○ 5.看護又は介護 ○ 6.出産 利用者情報 当日のお迎えの方が、利用登録時の「保護者」と異 ○ 7.冠婚葬祭 ○ 8.就労 ○ 9.その他 なる場合は、【①氏名 ②住所 ③電話番号 ④乳幼児 との続柄】をお知らせください。 予約枠名 利用目的② 事前予約枠 (9.その他を選んだ方へ)詳細をお知らせくださ 610 利用日 2024/09/18(水) 緊急連絡先※当日の緊急連絡先が、利用登録 日時を変更する 予約時間を選択 時の「緊急連絡先」と異なる場合のみ (例) 11:00~13:30の2時間30分の利用を希望の場合、 「150分」を選択。※利用終了時刻の入力項目はありません。 当日の緊急連絡先が、利用登録時の「緊急連絡先」 利用時間 と異なる場合は、【①氏名 ②住所 ③電話番号 ④乳 1時間 5時間30分:330分 :60分 幼児との続柄】をお知らせください。 1時間30分:90分 6時間 :360分 11:00~ 6時間30分:390分 :120分 2時間 :420分 2時間30分:150分 7時間 必須 予約時間 7時間30分:450分 3時間 :180分 3時間30分:210分 8時間 :480分 4時間 :240分 8時間30分:510分 150分 🔻 4時間30分:270分 9時間 :540分 9時間30分:570分 5時間 :300分

④続き→利用目的を選択し、

当日のお迎えの方・緊急連絡先が利用登録時の

## ⑤続き→利用回数を選択し、「<u>利用規約および一時保育スマイル利用のご案内に</u> <u>同意する</u>」にチェック、「内容確認へ進む」を押してください。

| 利用回数 必須                                                  | 利用規約および一時保育スマイル利用の<br>ご案内                                                                   |
|----------------------------------------------------------|---------------------------------------------------------------------------------------------|
| <ul> <li>● 初めて</li> <li>● 2回目</li> <li>● 3回以上</li> </ul> | <text><text><text><text><text><text><text></text></text></text></text></text></text></text> |

#### ⑥予約申請内容を確認し、「予約を申請する」を押してください。 さらに予約をしたい場合は、「続けて予約」を押して予約を進めてください。

| ♠>一時保育スマイル予約状況>予約申請 | 予約内容          | 利用目的                                      | 利用料金          |  |  |
|---------------------|---------------|-------------------------------------------|---------------|--|--|
|                     | 予約枠名          | 1.リフレッシュ                                  | 料金            |  |  |
| 入力 確認 完了            | 事前予約枠         | 利用目的②                                     | 1000円         |  |  |
|                     | 利用日           |                                           | (内訳)          |  |  |
| 利用者情報               | 2024/09/19(木) | お迎えの方※当日のお迎えの方が、利用登録<br>時の「保護者」と異なる場合のみ   |               |  |  |
| こどもの氏名              | 利用時間          |                                           | 事前予約枠         |  |  |
| 明日香 テスト1            | 10:00 ~       | 緊急連絡先※当日の緊急連絡先が、利用登録<br>時の「緊急連絡先」と異なる場合のみ | 1000Ю         |  |  |
| こどもの氏名(フリガナ)        | 予約時間          |                                           |               |  |  |
| アスカーテストイチ           | 150分          | 利用回数                                      | (±1+          |  |  |
|                     | 100,5         | 3回以上                                      | 称いりてアポリ       |  |  |
| こともの生年月日            |               |                                           | 豆乙 又約去由語才乙    |  |  |
| 2024/01/01          |               |                                           | 医る アがど 甲胡 9 る |  |  |
| 保護者氏名               |               |                                           |               |  |  |

### ⑦この画面になればOKです。

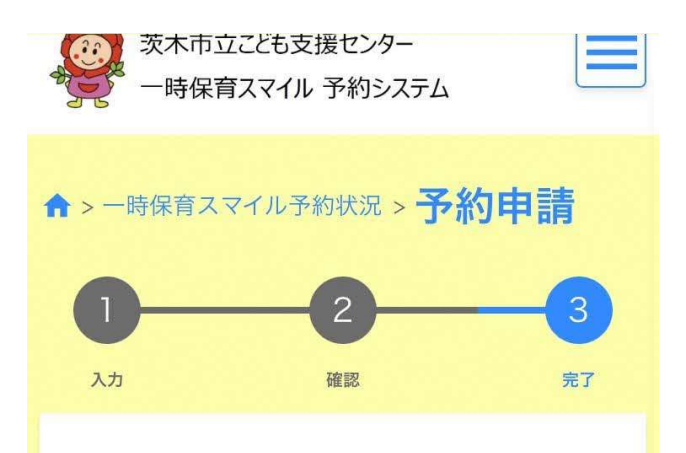

予約の申請を受け付けました。 登録いただいたメールアドレスに利用許可のメ ールをお送りしましたので、ご確認ください。 表示されている『許可ID』は、メモか印刷をし て保存してください。 メールが届かない場合は、問い合わせの際に『

許可ID』をお知らせください。 許可ID:52

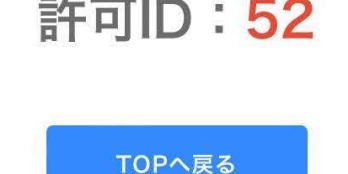

#### ⑧登録したメールアドレスにも メールが届いています。

| <                    | Ū    | $\square$ | ••• |
|----------------------|------|-----------|-----|
| 【茨木市】一時保育スの予約完了のお知らせ | マイ   | ル         | ٨   |
| 99:新システムテスト          | 7140 |           | ¥   |
|                      |      |           |     |

**茨木市立こども支援セン…** 10:25 ← ••• To 自分 ~

様

茨木市立こども支援センターー時保育室です。

ー時保育スマイルの予約システムによる下記内容 の利用申請を許可しますので、当日のご利用をお 待ちしています。

その他詳細は予約履歴でご確認ください。

許可ID:52 予約日時:2024/09/18 11:00~13:30 予約時間:150分 利用料:1000円